Honeywell

## Customer Advice Note CAN #159

# MPI Update to Communications.

Date: March 2022

## Introduction

This Customer Advice Note details the process for updating MAXPRO Intrusion communication settings for Alarm Signalling to Add Secure Server.

Planned Maintenance on the ADD secure Primary Receiver will be carried on Monday the 28<sup>th</sup> of March 9:30 – 11:30 CET, during this time the connectivity to the primary receiver will be interrupted.

Following this maintenance, the Certificate Name of the Primary receiver needs to be updated.

Take the following steps to update the Primary Receiver.

## Steps

1. Login to MAXPRO Cloud.

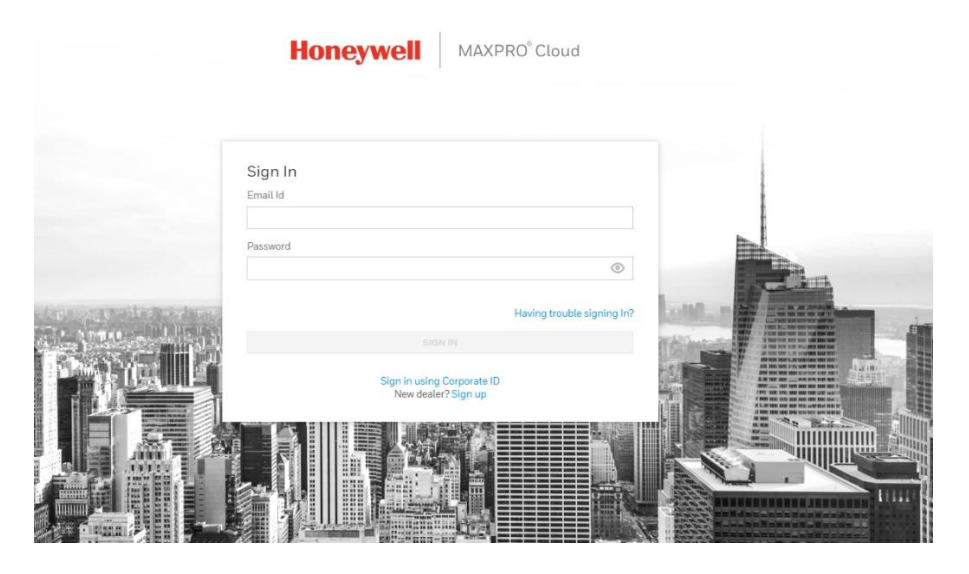

2. Go to customer Site then select controller

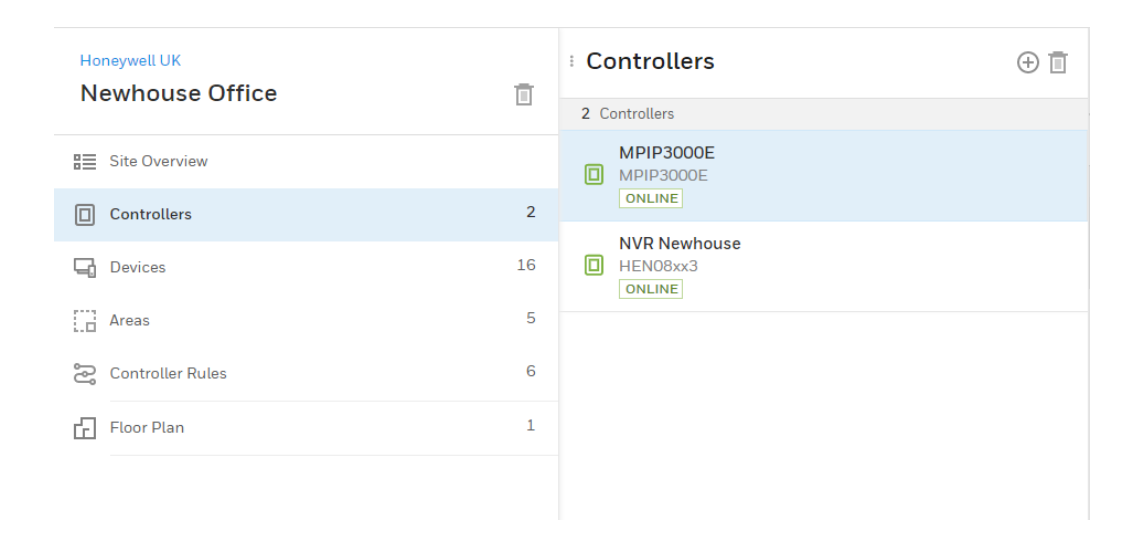

#### 3. Enter Installer Mode.

| NORMA Installer INSTALLER | NORMA Installer INSTALLER |
|---------------------------|---------------------------|
|---------------------------|---------------------------|

4. Click on the Alarm Signalling TAB and make sure the correct Alarm Report is selected on left hand pane.

| MPIP3000E                 | Communication Dath    |                            |                   |
|---------------------------|-----------------------|----------------------------|-------------------|
| Overview Settings         | Communication Path At | ann Signatting Diagnostics |                   |
| Alarm Reports             | + 🖉 📋                 |                            | Enable Report (i) |
| 1 Report                  |                       | Report Name                |                   |
| NH ARC<br>4000<br>ENABLED |                       | Account Number (j)         |                   |
|                           |                       | 4000<br>Notes              |                   |
|                           |                       |                            |                   |

5. Click on edit icon 🖉 then Manage Receiver.

|          |                            |   |                     | ~     | Enable Report                  |
|----------|----------------------------|---|---------------------|-------|--------------------------------|
| Rep      | oort Name                  |   |                     |       |                                |
|          |                            |   |                     |       |                                |
| Acc      | ount Number 🔅              |   |                     |       |                                |
| Not      | es                         |   |                     |       |                                |
|          |                            |   |                     |       |                                |
| Are      | ea (6/ 6 Selected)         |   |                     |       | <ul> <li>Select All</li> </ul> |
| ~        | A1 Common                  | / | A2                  |       |                                |
| ~        | АЗ                         | / | Α4                  |       |                                |
| ~        | A5                         | / | A6                  |       |                                |
| Eve      | ents Type (18/18 Selected) |   |                     |       | Select All                     |
| ~        | System supervision reports | / | System supervisio   | on re | store reports                  |
| ~        | Intrusion point reports    | / | Intrusion restore   | repoi | rts                            |
| ✓<br>Sho | Fire point reports         | / | Fire restore report | ts    |                                |
| Ala      | rm Receiver                |   |                     |       | Manage Receivers               |

6. Locate your ARC Primary Receiver from the list and click on the Edit button.

| Edit  | Ē    |
|-------|------|
|       |      |
| which |      |
|       | Edit |

8. Enter the pre provided Receiver Certificate Name from the service provider and change the port number to 4 random digits XXXX.

### **Receiver Configuration**

| Receiver Certificate Name |        |
|---------------------------|--------|
|                           |        |
| This field is required.   |        |
| Receiver Name             |        |
| AddSecure                 |        |
| Receiver Address Type     |        |
| IP-Port                   | $\vee$ |
| Receiver Address          |        |
| 81.130.183.162            | 9800   |
|                           |        |
|                           | CANCEL |

9. Remember to hit Save and then Save and Sync.

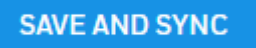

10. Switch the controller out of installer mode.

| CONTROLLER MODE                        |                |
|----------------------------------------|----------------|
| NORMAL                                 | Normal STALLER |
| Last Updated On<br>25/03/2022 15:27:04 |                |

11. Next go back into Installer mode.

**Receiver Configuration** 

| NORMA | Installer | INSTALLER |
|-------|-----------|-----------|
| NURMA | Instatter | INSTALLER |

12. Go back to the Primary Receiver configuration and update port number to **9080.** 

| Receiver Name         |        |               |
|-----------------------|--------|---------------|
| AddSecure             |        |               |
| Receiver Address Type |        |               |
| IP-Port               |        | ~             |
| Receiver Address      |        |               |
| 81.130.183.162        | 9080   |               |
|                       |        |               |
|                       | CANCEL | SAVE AND SYNC |

**13.** Remember to hit Save and then Save and Sync.

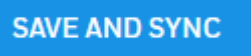

**14.** Note: Panel might show offline for a few seconds in MPC.

15. Go to communication path and communication test, select communication test and hit test button, the status should be OK.

| MPI                         |                                        |        | 🖉 Edit |
|-----------------------------|----------------------------------------|--------|--------|
| Overview Settings Communica | tion Path Alarm Signalling Diagnostics |        |        |
| Communication Path Communic | ation Test                             |        |        |
| Communication Test          |                                        |        | TEST   |
| Receiver                    | Communication Type                     | Status |        |
|                             | Ethernet                               | ОК     |        |
|                             | Cell Radio                             | ок     |        |
|                             |                                        |        |        |

#### Self Service Tech Support Portal https://myhoneywellbuildingsuniversity.com/training/support

#### UK

E-mail: <u>hsguktechsupport@honeywell.com</u> Tel: +44 1 344 238 266

#### Netherlands

E-mail: hsgnltechsupport@honeywell.com Tel: +31 108 080 688

#### France

E-mail: hsgfrtechsupport@honeywell.com Tel: +33 3 66 88 01 42

#### Spain

E-mail: <u>hsgestechsupport@honeywell.com</u> Tel: +34 911 238 038

#### Italy

E-mail: hsgittechsupport@honeywell.com Tel: +39 0399 301 301

Eastern Europe E-mail: <u>securityacademy@honeywell.com</u>

#### Nordics

E-mail: <u>hsgnortechsupport@honeywell.com</u> Tel: Norway: +47 80 05 44 68

Sweden +46 20 16 04 71 Denmark +45 80 81 03 15 Finland +441928378005

Impact

| Hardware                  | у |
|---------------------------|---|
| Reporting                 | n |
| Standards and Legislation | n |
| Part Numbers Affected     | n |

| Miscellaneous Changes | n |
|-----------------------|---|
| Signaling Changes     | n |
| Technical Changes     | n |
| Programming           | n |